## BREVE GUIDA PER ACCEDERE ALLA COMPILAZIONE DELLA RICHIESTA DI CERTIFICATO DI DESTINAZIONE URBANISTICA TRAMITE IL "PORTALE IMPRESAINUNGIORNO"

1) Accedo al sito <u>www.impresainungiorno.gov.it</u> -

Selezionare LEGNANO

Alla maschera successiva premere COMPILA UNA PRATICA + COMPILA UNA PRATICA

quindi ACCEDO alla piattaforma "impresainungiorno" con una modalità di identificazione a scelta

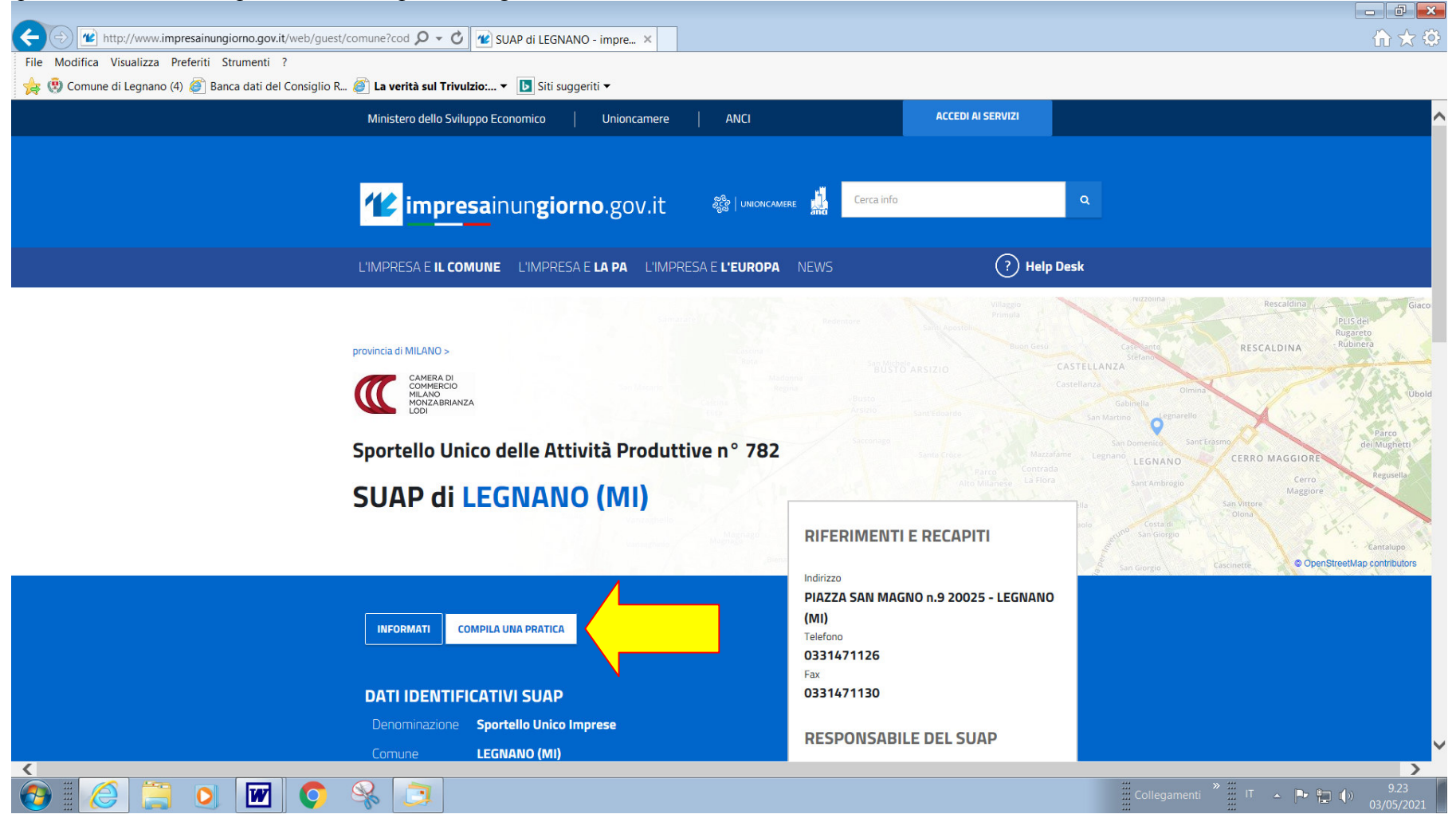

### 2) ASSEGNA UNA DESCRIZIONE ALLA NUOVA PRATICA basta digitare es: cdu e CONFERMA

| $\sim$                                                                                                    |                                                                                                    | - 0 ×                            |
|----------------------------------------------------------------------------------------------------|----------------------------------------------------------------------------------------------------|----------------------------------|
| https://suap.impresainungiorno.gov.it/fn                                                                                                    | nsuap/cmd/create? 🔎 🗧 🕐 SUAP di LEGNANO - impresai 🕐 impresainungiorno.gov.it 🕐 SUAP di LEGNANO 🛛 🗙                                                                                                    | h 🖈 🌣                            |
| File Modifica Visualizza Preferiti Strumenti ?                                                                                                    |                                                                                                    |                                  |
| 🚖 🤨 Comune di Legnano (4) 🖉 Banca dati del Con                                                                                                    | nsiglio R 💣 La verità sul Trivulzio: 👻 🚺 Siti suggeriti 💌                                                                                                    |                                  |
| impresainungiorno.gov.it                                                                                                    | ୁଥିକ । UNIONCAMERE                                                                                                    | ∎п∽ 🗗 😩                          |
| PRATICHE IN BOZZA > PROCEDIMENTO > DESCRIZIONE PR                                                                                                    | RATICA                                                                                                    | LEGNANO [ 782]                   |
| Pratiche in bozza<br>Descrizione pratica<br>Autorizzazioni<br>Generazione Pratica<br>Scelta settore<br>Scelta operazioni<br>Scelta interventi eventuali<br>Scelta destinatario<br>Scelte eventuali<br>Compilazione Pratica<br>Firma<br>Invio<br>Le mie pratiche inviate (MyPage) | ASSECIA UNA DESCRIZIONE ALLA NUOVA PRATICA Durante la fase di compilazione della pratica è possibile interrompere a piacere l'operazione, salvando i dati fino a quel momento inseriti e riprendere successivamente le operazioni. Compila Nuova PRATICA MPORTA DATI DA PRATICA PRECEDENTE: Descrizione della pratica (min 3, max 60 caratteri)  MONTA DATI DA PRATICA (min 3, max 60 caratteri)  ANNULLA CONFERMA OUVERNMENTE |                                  |
| (* Supporto                                                                                                    |                                                                                                    |                                  |
| Anuale utente                                                                                                    |                                                                                                    |                                  |
| Manuale pagamenti                                                                                                    |                                                                                                    |                                  |
|                                                                                                    | 📀 😪 📴                                                                                                    | 9.40<br>• 💭 🕩 9.40<br>03/05/2021 |

#### 3) CONTROLLA L'ACCESSO ALLA PRATICA

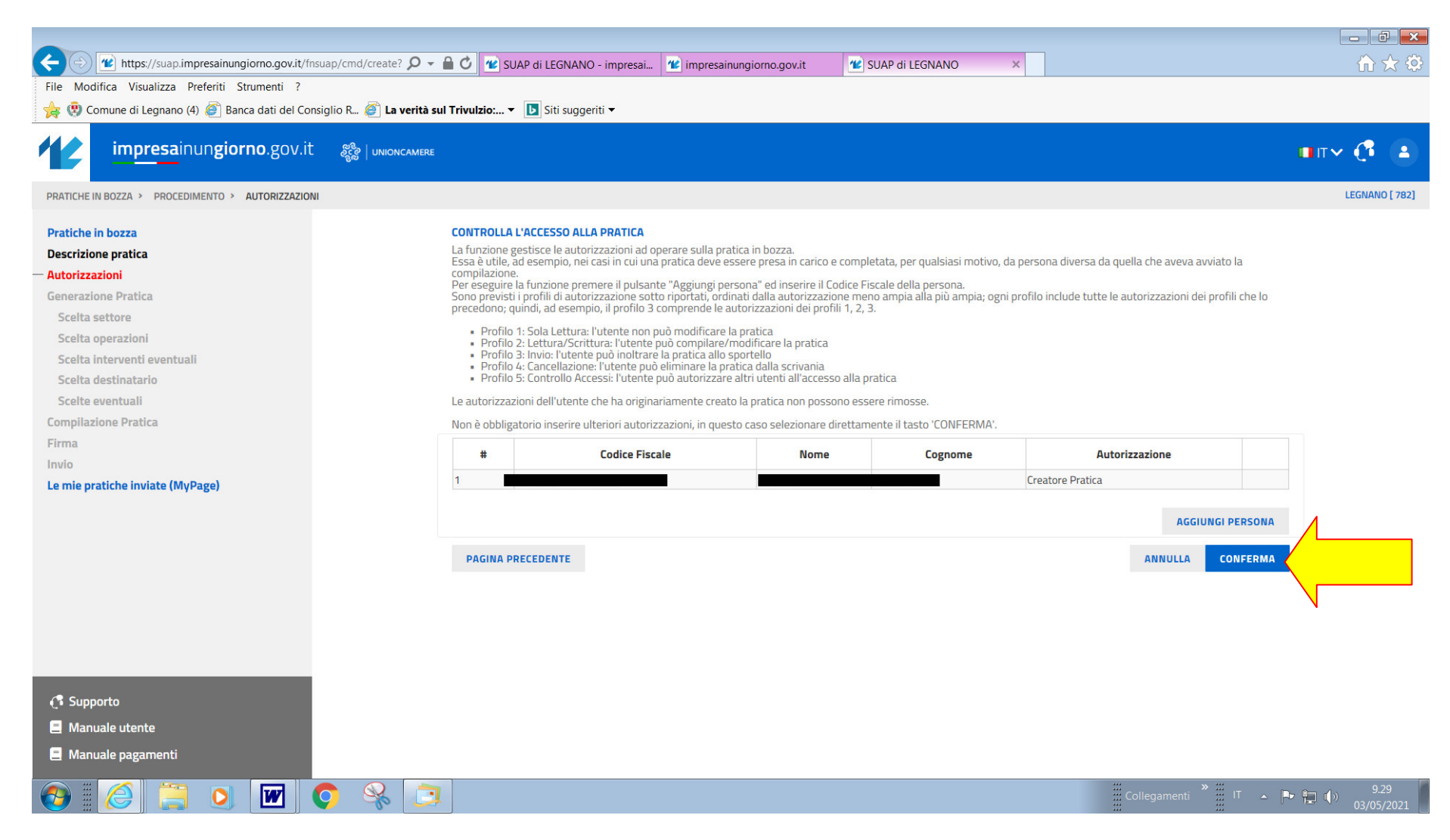

4) SCELTA SETTORE ATTIVITA' Selezionare Edilizia, Ambiente e altri adempimenti e CONFERMA

| 🗲 🕣 🕜 https://suap.impresainungiorno.gov.it/fnsuap/cmd/create? 🔎 🗸                                                                                                    | 🔒 🕐 SUAP di LEGNANO - impresai 😢 impresainungiorno.gov.it                                                                                                    | 📽 SUAP di LEGNANO 🛛 🗙 |                  | ☆ 🔅            |
|----------------------------------------------------------------------------------------------------|----------------------------------------------------------------------------------------------------|-----------------------|------------------|----------------|
| File Modifica Visualizza Preferiti Strumenti ?                                                                                                    |                                                                                                    |                       |                  |                |
| 🙀 😲 Comune di Legnano (4) 🍘 Banca dati del Consiglio R 🍘 La verità su                                                                                                    | I Trivulzio: ▼ 🕒 Siti suggeriti ▼                                                                                                    |                       |                  |                |
| impresainungiorno.gov.it 🛞 unioncamere                                                                                                    |                                                                                                    |                       |                  | п~ С           |
| PRATICHE IN BOZZA > PROCEDIMENTO > GENERAZIONE PRATICA > SCELTA SETTORE                                                                                                    |                                                                                                    |                       |                  | LEGNANO [ 782] |
| Pratiche in bozza<br>Descrizione pratica<br>Autorizzazioni<br>Generazione Pratica<br>Scelta settore<br>Scelta operazioni<br>Scelta interventi eventuali<br>Scelta destinatario<br>Scelte eventuali<br>Compilazione Pratica<br>Firma<br>Invio                                                                                                    | SCELTA SETTORE ATTIVITÀ         Selezionare il settore di attività per il quale si desidera compilare la Pratica.         Settore selezionato:         Inserisci il testo da ricercare (minimo 3 caratteri)         Deve essere selezionato almeno un elemento                                                                                                    |                       | RICERCA          |                |
| Le mie pratiche inviate (MyPage)                                                                                                    | <ul> <li>Strutture Ricettive (Alloggio) e Ristorazione (Ateco da 55 a 56)</li> <li>Attività di Servizio (Ateco da 58 a 82 + 94 + 96)</li> <li>Sanità, Assistenza Sociale, Istruzione (Ateco da 85 a 88)</li> <li>Intrattenimento, Divertimento, Attività Artistiche e Sportive (Ateco da 90 a 93)</li> <li>Edilizia, Ambiente, Altri Adempimenti</li> <li>Richiesta di Accesso ai Documenti Amministrativi</li> </ul> |                       |                  |                |
| Image: Supporto         Image: Manuale utente         Image: Manuale pagamenti         Image: Manuale pagamenti         Image: Manuale pagame |                                                                                                    |                       | ANNULLA CONFERMA | 9.44           |

#### 4bis) SCELTA SETTORE ATTIVITA' Selezionare Edilizia e altri adempimenti e CONFERMA

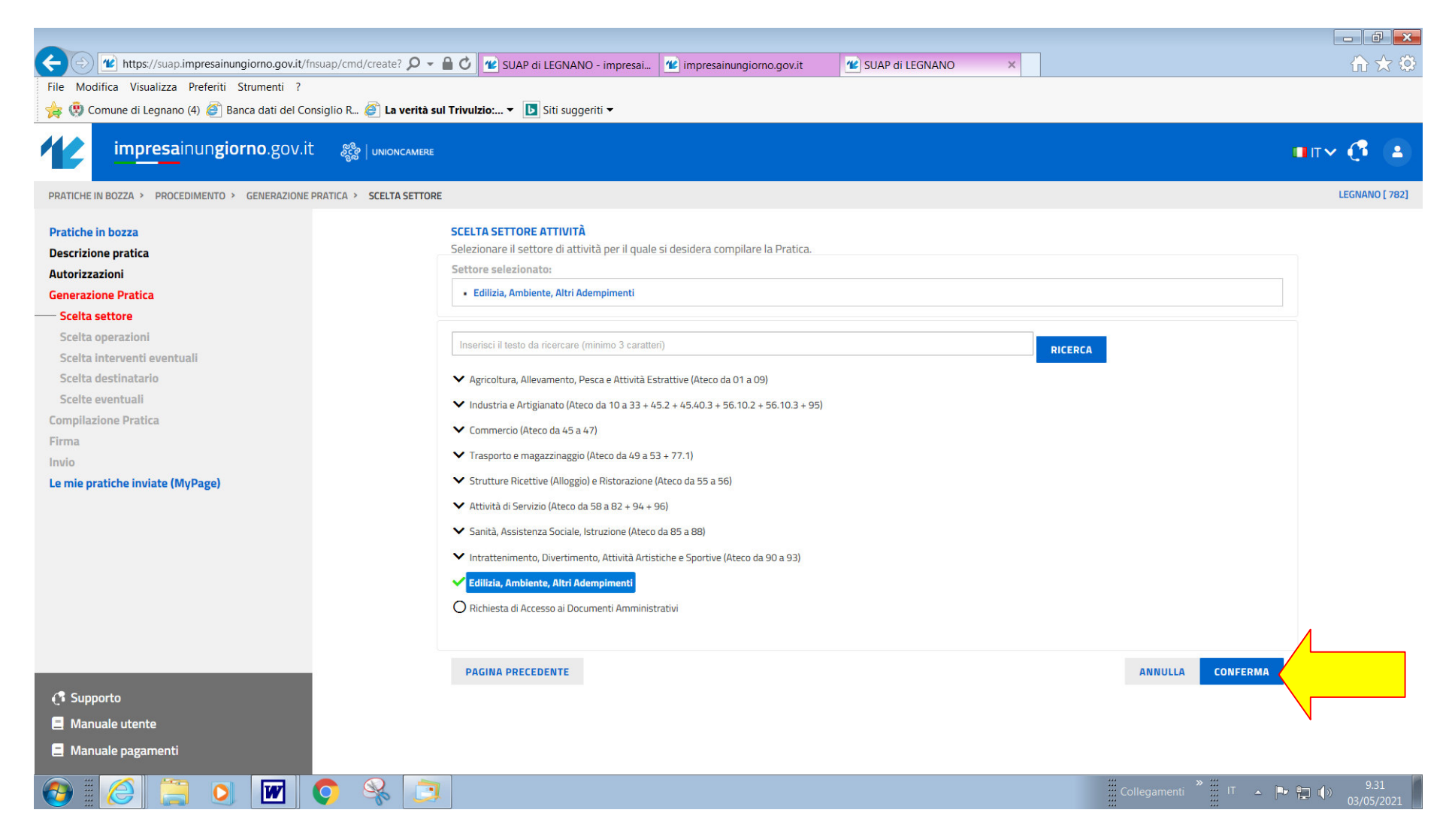

#### 5) SCELTA OPERAZIONI

selezionare EDILIZIA (interventi edilizi, passi carrabili, ect.) e CONFERMA

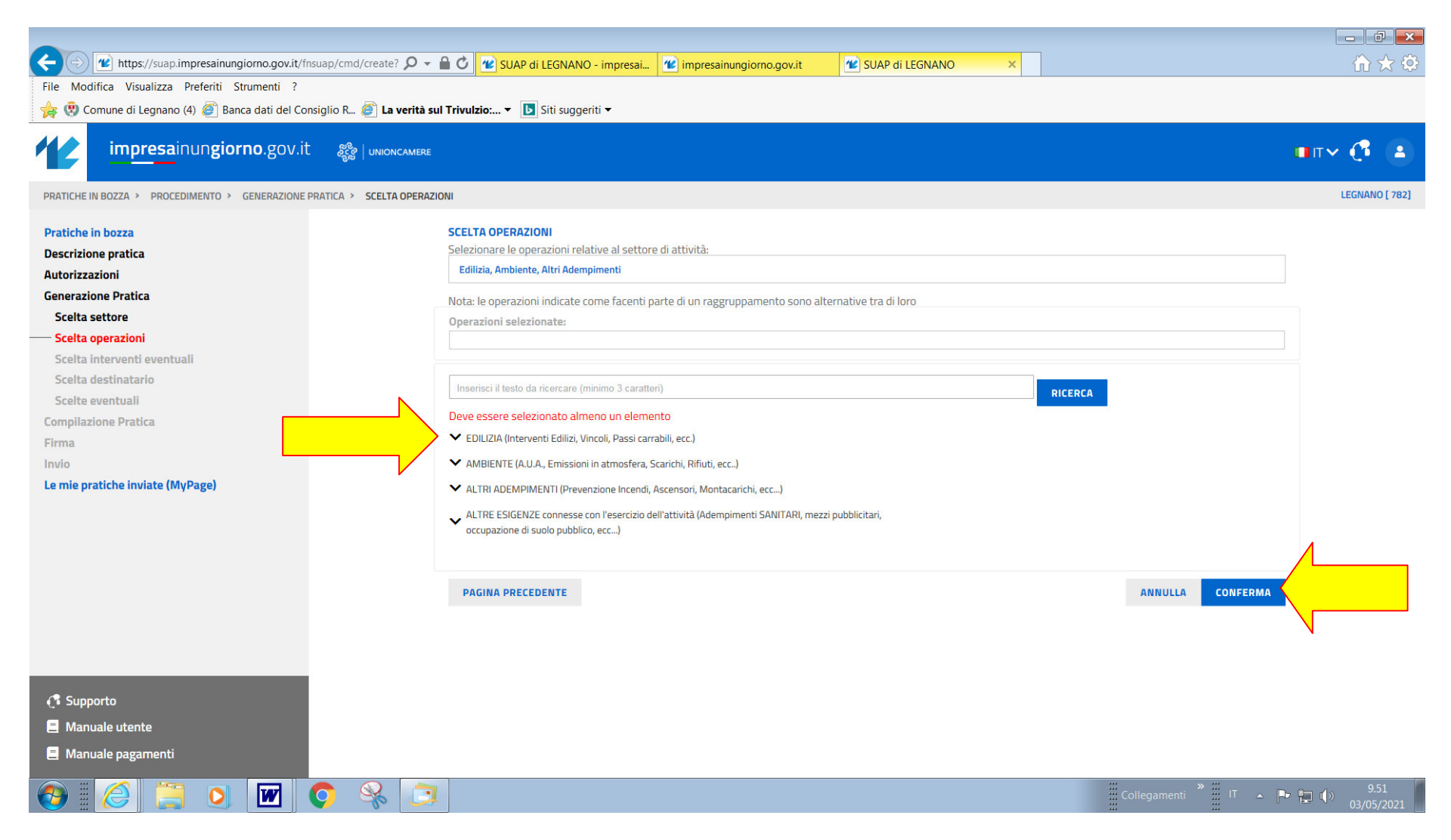

#### 6) SCELTA OPERAZIONI

a questo punto fleggare EDILIZIA (interventi edilizi, vincoli, passi carrabili ect) e poi ancora ALTRI ADEMPIMENTI EDILIZI al 14° punto dell'elenco □"Richiesta Certificato di destinazione urbanistica" e CONFERMA

| + https://suap.impresainungiorno.gov.it/fnsuap/cmd/cr      | eate? 🔎 👻 🗳 😰 SUAP di LEGNANO - impresai 🕊 impresainungiorno.gov.it 🛛 📽 SUAP di LEGNANO 🛛 🗙                 | $\hat{\Pi} \bigstar \hat{\clubsuit}$          |
|------------------------------------------------------------|----------------------------------------------------------------------------------------------------|-----------------------------------------------|
| File Modifica Visualizza Preferiti Strumenti ?             |                                                                                                    |                                               |
| 👍 😲 Comune di Legnano (4) 餐 Banca dati del Consiglio R 纋   | La verità sul Trivulzio: 🔻 📘 Siti suggeriti 🕶                                                               |                                               |
| impresainungiorno.gov.it 🎇 🗤                               | NIONCAMERE                                                                                                  | • <b>•</b> •••••••••••••••••••••••••••••••••• |
| PRATICHE IN BOZZA > PROCEDIMENTO > GENERAZIONE PRATICA > S | ELTA OPERAZIONI                                                                                             | LEGNANO [ 782]                                |
| Pratiche in bozza                                          | SCELTA OPERAZIONI                                                                                           |                                               |
| Descrizione pratica                                        | Selezionare le operazioni relative al settore di attività:                                                  |                                               |
| Autorizzazioni                                             | Edilizia, Ambiente, Altri Adempimenti                                                                       |                                               |
| Generazione Pratica                                        | Nota: le operazioni indicate come facenti parte di un raggruppamento sono alternative tra di loro           |                                               |
| Scelta settore                                             | Operazioni selezionate:                                                                                     |                                               |
| Scelta operazioni                                          |                                                                                                    |                                               |
| Scelta interventi eventuali                                |                                                                                                    |                                               |
| Scelta destinatario                                        | Inserisci il testo da ricercare (minimo 3 caratteri)                                                        |                                               |
| Scelte eventuali                                           | Deve essere selezionato almeno un elemento                                                                  |                                               |
| Compilazione Pratica                                       | EDILIZIA (Interventi Edilizi, Vincoli, Passi carrabili, ecc.)                                               |                                               |
| Invio                                                      | EDILIZIA (Interventi Edilizi, Vincoli, Passi carrabili,                                                     |                                               |
| le mie pratiche inviate (MvPage)                           | <ul> <li>Eseguire interventi edilizi (an ecc.)</li> </ul>                                                   |                                               |
| te me proteite monate (myr ager                            | <ul> <li>Altri adempimenti edilizi (inizio e fine lavori, agibilità, notifica preliminare, etc.)</li> </ul> |                                               |
|                                                            | ✓ Zona sismica                                                                                              |                                               |
|                                                            | ✓ Cementi armati                                                                                            |                                               |
|                                                            | Istanza per l'approvazione del piano attuativo (PA)                                                         |                                               |
|                                                            | ✓ Acquisizione preventiva di pareri e atti di assenso                                                       |                                               |
|                                                            | ✓ Terre e rocce da scavo                                                                                    |                                               |
|                                                            | ✓ Igiene e Sicurezza nei Luoghi di Lavoro                                                                   |                                               |
|                                                            | ✓ Beni Paesaggistici                                                                                        |                                               |
| 🕼 Supporto                                                 | ✓ Autorizzazione trasformazione aree boschive                                                               |                                               |
| Manuale utente                                             | ✓ Beni Culturali                                                                                            |                                               |
| Anuale pagamenti                                           | ✓ Passi carrabili                                                                                           |                                               |
|                                                            | V lofrastrutture di vicarica dei veicoli elettrici                                                          | ~                                             |
| 📀 🧭 📜 💽 🖉                                                  | Collegamenti                                                                                                | »                                             |

| ttps://suap.impresainungiorno.gov.it/fnsu         | uap/cmd/create? 🔎 👻 🗳 SUAP di LEGNANO - impresai 😢 impresainungiorno.gov.it                                                                            | $\hat{\Pi} \propto \hat{\varphi}$            |
|---------------------------------------------------|----------------------------------------------------------------------------------------------------|----------------------------------------------|
| File Modifica Visualizza Preferiti Strumenti ?    |                                                                                                    |                                              |
| 🙀 😨 Comune di Legnano (4) 簅 Banca dati del Cons   | siglio R 🍘 La verità sul Trivulzio: 🔻 🕟 Siti suggeriti 🔻                                                                                               |                                              |
| impresainungiorno.gov.it                          | କ୍ଷିଟ୍ରି UNIONCAMERE                                                                                                    | • <b>•</b> •• • • •                          |
| PRATICHE IN BOZZA > PROCEDIMENTO > GENERAZIONE PR | RATICA > SCELTA OPERAZIONI                                                                                                    | LEGNANO [ 782]                               |
| Protiche in herre                                 | Deve essere selezionato almeno un elemento                                                                                                    | _                                            |
| Praticie in Dozza                                 | <ul> <li>EDILIZIA (Interventi Edilizi, Vincoli, Passi carrabili, ecc.)</li> </ul>                                                                      |                                              |
| Autorizzazioni                                    | <ul> <li>Eseguire interventi edilizi (anche varianti a precedenti titoli o in sanatoria)</li> </ul>                                                    |                                              |
| Generazione Pratica                               | ▲ Altri adempimenti edilizi (inizio e fine lavori, agibilità, notifica preliminare, etc.)                                                              |                                              |
| Scelta settore                                    | O Voltura intestazione Permesso di costruire                                                                                                    |                                              |
| Scelta operazioni                                 | Cambio intestazione CILA / SCIA / DIA                                                                                                    |                                              |
| Scelta interventi eventuali                       |                                                                                                    |                                              |
| Scelta destinatario                               |                                                                                                    |                                              |
| Scelte eventuali                                  |                                                                                                    |                                              |
| Firma                                             | O Comunicazione ai Comune di cambio dell'Impresa esecutrice (da utilizzare in caso di cessazione della precedente impresa)                             |                                              |
| Invio                                             | O Comunicazione data di inizio lavori ai sensi del vigente Regolamento edilizio                                                                        |                                              |
| Le mie pratiche inviate (MyPage)                  | O Proroga inizio lavori (Art. 15, comma. 2, del D.P.R. n. 380/2001)                                                                                    |                                              |
|                                                   | O Proroga inizio lavori (art. 10 c. 4 Legge n. 120/2020)                                                                                               |                                              |
|                                                   | O Comunicazione di fine lavori                                                                                                    |                                              |
|                                                   | O Proroga fine lavori (Art. 15, comma. 2, del D.P.R. n. 380/2001)                                                                                      |                                              |
|                                                   | O Proroga fine lavori (art. 10 c. 4 Legge n. 120/2020)                                                                                                 |                                              |
|                                                   | O Comunicazione di mutamento di destinazione d'uso senza opere edili                                                                                   |                                              |
|                                                   | Notifica ai sensi dell'articolo 67 del D.Lgs n. 81/2008 a seguito di intervento edilizio (esclusi i cantieri temporanei e mobili)                      |                                              |
|                                                   | Richiesta Certificato di Destinazione Urbanistica (CDU)                                                                                                |                                              |
| C Supporto                                        |                                                                                                    |                                              |
| Manuale utente                                    |                                                                                                    |                                              |
| Manuale pagamenti                                 | Inclusta assegnazione/aggiornamento numerazione civica      Natifica preliminano di inizia luvari la capitare (ni sapei dell'art. 00 D Les e. 21/3000) |                                              |
|                                                   | Wutinica preliminare di inizio lavon in candere (ai sensi dell'arc. 39 D.Lgs n. 8 1/2008)                                                              |                                              |
|                                                   |                                                                                                    | ::: Collegamenti ::: IT 🔺 🏴 🏣 📢 🔅 33/05/2021 |

#### 7) SCELTA DESTINATARIO DELLA PRATICA

ora inizia la compilazione della richiesta di "Certificato di Destinazione Urbanistica"

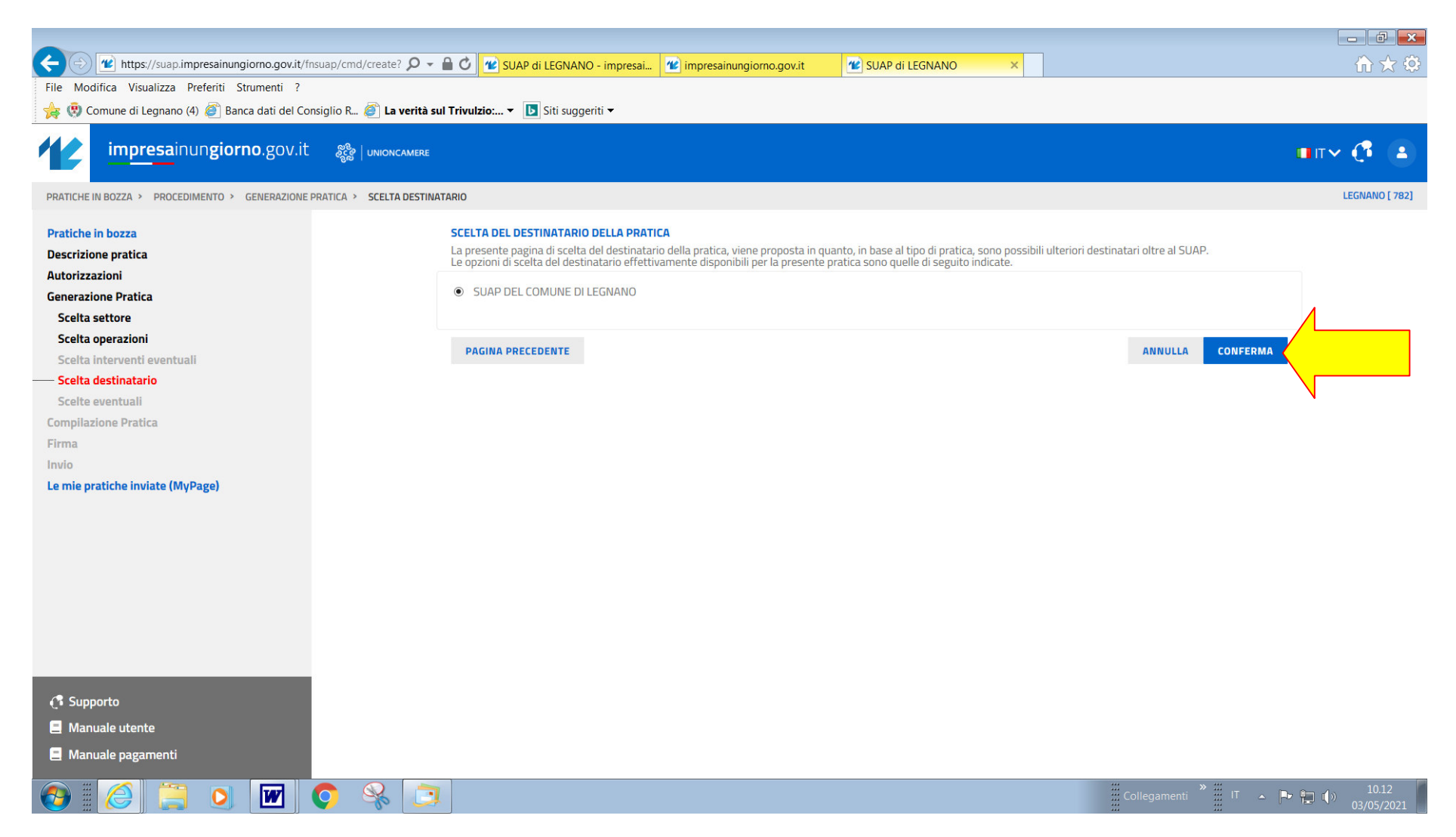

### 8) CONFERMA la scelta NON OBBLIGATORIA non blocca il proseguo della compilazione

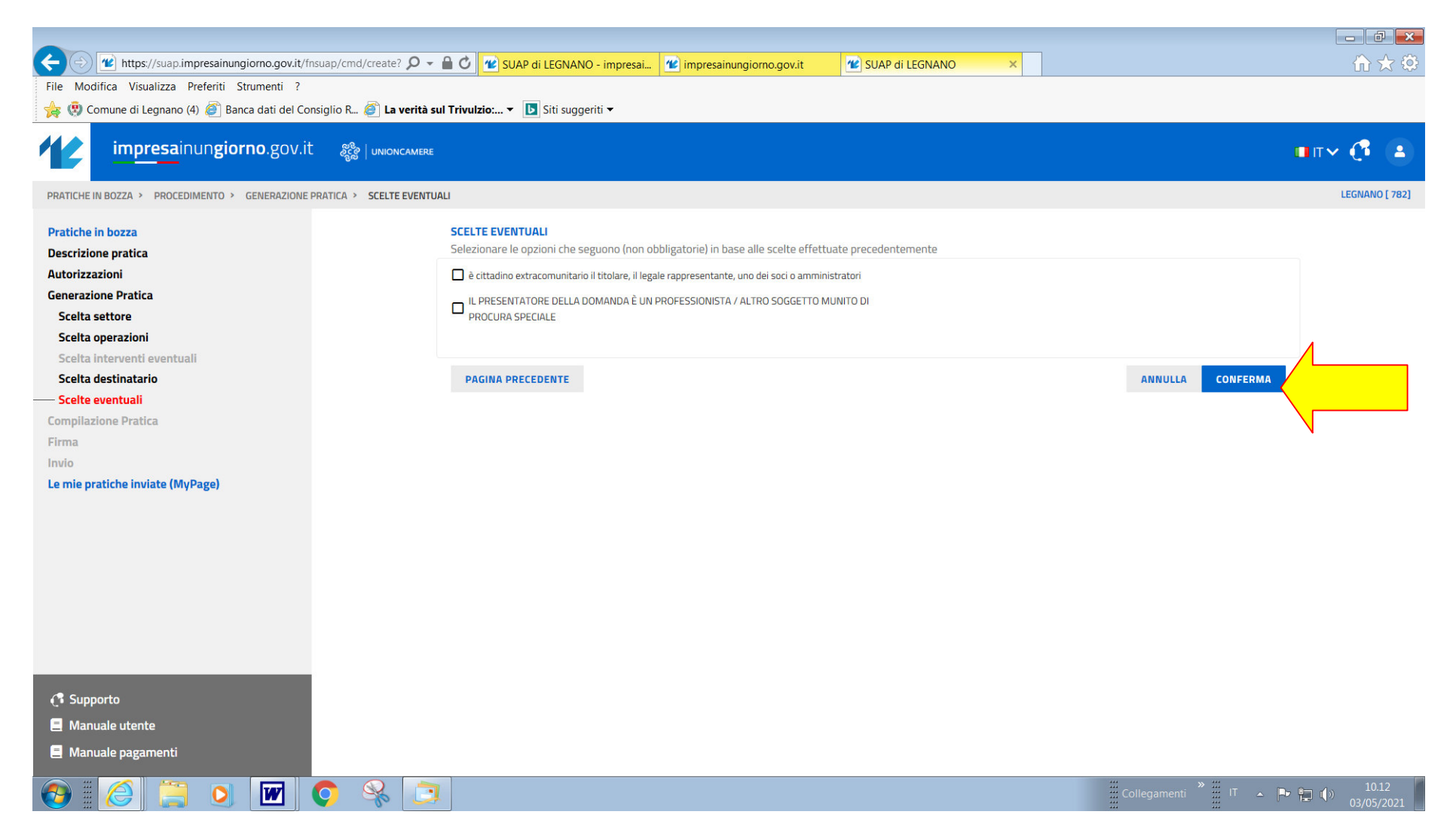

#### 9) COMPILAZIONE DELLA DOMANDA TELEMATICA

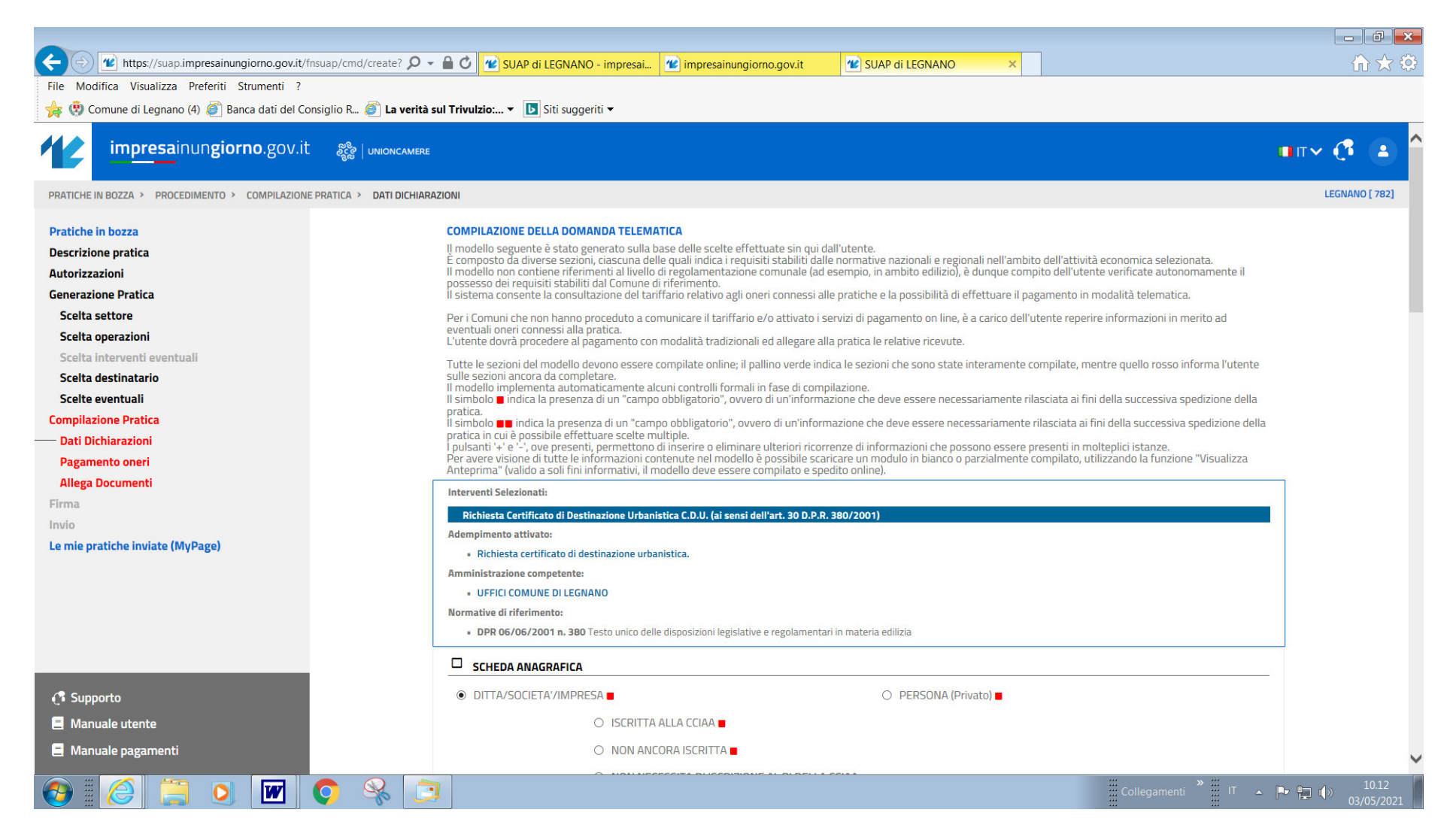

# 10) TORNANDO INDIETRO ALLE PAGINE PRECEDENTI RIMANE COMUNQUE LA SELEZIONE DELLA PRATICA CHE SI STA COMPILANDO <u>"CERTIFICATO DI DESTINAZIONE URBANISTICA"</u> E NON SI PERDERANNO I PASSAGGI GIA' ESEGUITI.

11) Nell'eventualità che durante la fase di compilazione della richiesta si debba uscire dal programma, la stessa sarà sempre recuperabile nella sezione "Bozze" per il proseguo e invio finale della richiesta.

11) Per effettuare il pagamento dei Diritti di Segreteria pari a €31,00 è necessario collegarsi al **Portale Istituzionale COMUNE DI LEGNANO** 

PagoPA e procedere alla compilazione delle maschere.

**N.B.** Per effettuare il pagamento dei Diritti di Segreteria è necessario recuperare dal Portale Impresainungiorno il numero di pratica che si genera in fase di compilazione della richiesta lanciando in qualsiasi momento il comando <u>VISUALIZZA ANTEPRIMA</u>.

- 12) Bisognerà quindi tornare alla pratica compilata all'interno del portale Impresainungiorno ed inserire il codice TRN di pagamento ed allegare l'attestazione del pagamento PagoPA effettuato in formato PDF.p7m.
- 13) **N.B.** Il portale richiede di allegare estratto di mappa in formato .p7m.
- 14) Giunti alla fine della compilazione il portale chiede di firmare digitalmente ed inviare la richiesta.